# บทที่ 4 เทคนิคที่ใช้ในการดำเนินการ

ในการออกแบบและสร้างเว็บเพจห้องเรียนเสมือน วิชาการเขียนโปรแกรมเบื้องต้น สำหรับระดับมัธยมศึกษาตอนปลาย ผู้จัดทำได้ใช้เทกนิกในการดำเนินการออกแบบและพัฒนา แบ่ง ออกเป็น 3 ตอน ได้แก่

- 1. การออกแบบโครงสร้างเว็บเพจและการเชื่อมโยง
- 2. การออกแบบฐานข้อมูล
- การออกแบบจอภาพ แต่ละตอนมีรายละเอียด ดังนี้

# 4.1 การออกแบบโครงสร้างเว็บเพจและการเชื่อมโยง

ในการออกแบบและสร้างเว็บเพจห้องเรียนเสมือนวิชาการเขียนโปรแกรมเบื้องด้น สำหรับระดับมัธยมศึกษาตอนปลาย ผู้ศึกษาได้จัดทำขึ้นเพื่อเป็นแหล่งศึกษาก้นคว้าและเรียนรู้ด้วย ตนเองสำหรับนักเรียน ครูและผู้สนใจทั่วไป โดยผู้ศึกษาได้ออกแบบและสร้างเว็บเพจแบ่งตาม โกรงสร้างที่เริ่มต้นจากหน้าแรก(Home Page)และเชื่อมโยงเข้าสู่การทำงานอื่น ๆ ดังนี้

 www.samakkhi.ac.th/vcp/home.htm
 1 ลงทะเบียนสมาชิกใหม่
 2 อ่านรายละเอียดการเตรียมความพร้อมก่อนเรียน
 1 จำอธิบายรายวิชา
 1 จำอธิบายรายวิชา
 1 จำอธิบายรายวิชา
 1 จำอธิงการเรียนรู้
 1 จ กน่วยการเรียนรู้ที่ 1 - 18
 1 จ พบและปรึกษาผู้เชี่ยวชาญ
 8 อีเมล์ติดต่อครูผู้สอน รูป 4.1 แสดงการเชื่อมโยงในหน้าแรกของเว็บเพจ จากรูป 4.1 สามารถอธิบายการเชื่อมโยงได้ดังนี้

- 1. ลงทะเบียนสมาชิกใหม่ เป็นการเชื่อมโยงไปยังหน้าจอ การลงทะเบียนสมัครเป็นสมาชิกใหม่ เพื่อให้ผู้เข้ามาใช้ครั้งแรกได้กรอกรายละเอียดต่าง ๆ แล้วเก็บไว้ในฐานข้อมูล
- ้อ่านรายละเอียดการเตรียมความพร้อมก่อนเรียน เป็นการเชื่อมโยงไปยังหน้าจอให้อ่าน 2 รายละเอียด การเตรียมความพร้อมก่อนเรียน รวมไปถึงการเตรียมให้ดาวน์โหลดโปรแกรมที่ จำเป็นต้องใช้ด้วย
- คำอธิบายรายวิชา เป็นการเชื่อมโยงไปยังหน้างอที่แสดงคำอธิบายรายวิชา การเขียนโปรแกรม เบื้องต้น สำหรับระดับมัธยมศึกษาตอนปลาย
- 4. แผนภูมิการเรียนรู้ เป็นการเชื่อมโยงไปยังหน้าจอที่แสดงแผนภูมิการเรียนรู้ ซึ่งจะเป็นขั้นตอน การเรียนรู้ให้ประสบผลสำเร็จ ในแต่ละหน่วยการเรียนรู้
- โครงการจัดการเรียนรู้ เป็นการเชื่อมโยงไปยังหน้าจอที่แสดงโครงการจัดการเรียนรู้ ทั้ง 18 หน่วย โดยระบุชื่อเรื่อง จุดประสงก์ปลายทาง และจำนวนกาบที่กวรจะใช้ในการศึกษา แต่ละ หน่วยการเรียนร้
- 6. หน่วยการเรียนรู้ที่ 1 18 เป็นการเชื่อมโยงไปยังหน้าจอที่แสดงแผนการเรียนรู้ของแต่ละหน่วย ที่เลือก และจะมีรายการ (Menu) ให้เลือกเชื่อมโยง การทำกิจกรรมต่อไปอีก 5 รายการ
- 7. พบและปรึกษาผู้เชี่ยวชาญ เป็นการเชื่อมโยงไปยังหน้าจอที่แสดงรูปภาพ ที่อยู่ รวมถึง อีเมล์ แอดเครสของผู้เชี่ยวชาญ จากทั่วประเทศ จำนวน 13 คน
- 8. ติดต่อกรูผู้สอน เป็นการเชื่อมโยงให้ส่งอีเมล์ไปถึงผู้สอน

การทำงานของแต่ละรายการ ที่ให้เลือกตามรูป 4.1 มีรายละเอียดการเชื่อมโยงไปยังเว็บเพจ อื่นดังนี้

#### 🗐 1. ลงทะเบียนสมาชิกใหม่

→ □ 1.1 แบบฟอร์มลงทะเบียนนักเรียนใหม่
 → □ 1.2 ลงทะเบียน
 → □ 1.3 ยกเลิก

รป 4.2 แสดงการเชื่อมโยงในส่วนของการลงทะเบียนสมาชิกใหม่

จากรูป 4.2 แสดงการทำงานในส่วนของการลงทะเบียนสมาชิกใหม่ การลงทะเบียนจะเริ่ม ให้นักเรียนกรอกข้อมูลของสมาชิก ถ้ากรอกข้อมูลเสร็จ ตรวจสอบถูกต้องแล้ว จะสมัครสมาชิก ใหม่ให้ คลิกที่ปุ่มลงทะเบียน จากนั้นระบบจะทำการเพิ่มข้อมูลลงฐานข้อมูลนักเรียนให้โดย ้อัตโนมัติ แต่ถ้าเปลี่ยนใจไม่สมัครสมาชิก สามารถทำได้โดยคลิกที่ปุ่ม ยกเลิก โปรแกรมจะยกเลิก ทั้งหมด

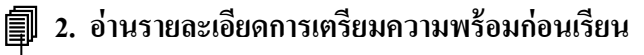

──▶ 🗏 2.2 การเตรียมความพร้อมเกี่ยวกับสื่อและอุปกรณ์

→ 2.3 คาวน์โหลดโปรแกรม Turbo C Version 3

→■ 2.4 คาวน์โหลดโปรแกรม ICQ

→■ 2.5 คาวน์โหลดตัวอย่างโปรแกรมภาษาซี

➡่่ 2.8 ดาวน์โหลดเกมแก้ปัญหาที่ 2

รป 4.3 แสดงการเชื่อมโยงในส่วนของการอ่านรายละเอียด การเตรียมความพร้อมก่อนเรียน

จากรูป 4.3 แสดงการทำงานในส่วนของการอ่านรายละเอียดการเตรียมความพร้อมก่อน ้เรียน จะประกอบด้วยหน้าจอแสดงข้อกวาม การเตรียมความพร้อมสำหรับนักเรียน และการเตรียม ้ความพร้อมเกี่ยวกับสื่อและอุปกรณ์ ซึ่งนักเรียนสามารถคาวน์โหลด โปรแกรมที่จำเป็นต้องใช้งาน ในการศึกษาเรียนรู้ ได้แก่ โปรแกรม Turbo C โปรแกรม ICQ โปรแกรมตัวอย่างภาษาซี วีดีโอพบ ผู้สอน เกมแก้ปัญหา 2 เกม

🗐 3. คำอธิบายรายวิชา

3.1 คำอธิบายรายวิชา
 3.2 เชื่อมโยงไปยังแผนภูมิการเรียนรู้

รูป 4.4 แสดงการเชื่อมโยงในส่วนของกำอธิบายรายวิชา จากรูป 4.4 แสดงการทำงานในส่วนของคำอธิบายรายวิชา ซึ่งหน้าจอจะแสดง ้ ข้อความอธิบาย เกี่ยวกับเนื้อหาว่า ประกอบด้วยอะไรบ้าง และต้องการให้ฝึกปฏิบัติอย่างไร และยังมีการ เชื่อมโยงต่อไปยังแผนภูมิการเรียนรู้ ต่อไปด้วย

# 🗐 4. แผนภูมิการเรียนรู้

4.1 แผนภูมิการเรียนรู้
 3
 4.2 เชื่อมโยงไปยังโครงการจัดการเรียนรู้

รูป 4.5 แสดงการเชื่อมโยงในส่วนของแผนภูมิการเรียนรู้

จากรูป 4.5 แสดงการทำงานในส่วนของแผนภูมิการเรียนรู้ โดยจะแนะนำ ขั้นตอนในการ ้ปฏิบัติตัวของนักเรียน เกี่ยวกับการเรียนรู้ด้วยตนเอง จากห้องเรียนเสมือน วิชาการเขียนโปรแกรม เบื้องต้น ซึ่งจะมีทั้งหมด 11 ขั้นตอน และมีการเชื่อมโยง ไปยังโครงการจัดการเรียนรู้ ต่อไปด้วย

🗐 5. โครงการจัดการเรียนรู้

รูป 4.6 แสดงการเชื่อมโยงในส่วนของโครงการจัดการเรียนรู้

้จากรูป 4.6 แสดงการทำงานในส่วนของโครงการจัดการเรียนรู้ ซึ่งจะแสดงตารางของการ ้จัดการเรียนรู้ แสดงลำดับที่ของเรื่อง จำนวนที่เรียนรู้ จุดประสงค์ปลายทาง และเรื่องที่จะสอน มี ้ จำนวนทั้งหมด 18 เรื่อง และยังมีการเชื่อมโยงไปยังเอกสารหน้าแรกด้วย

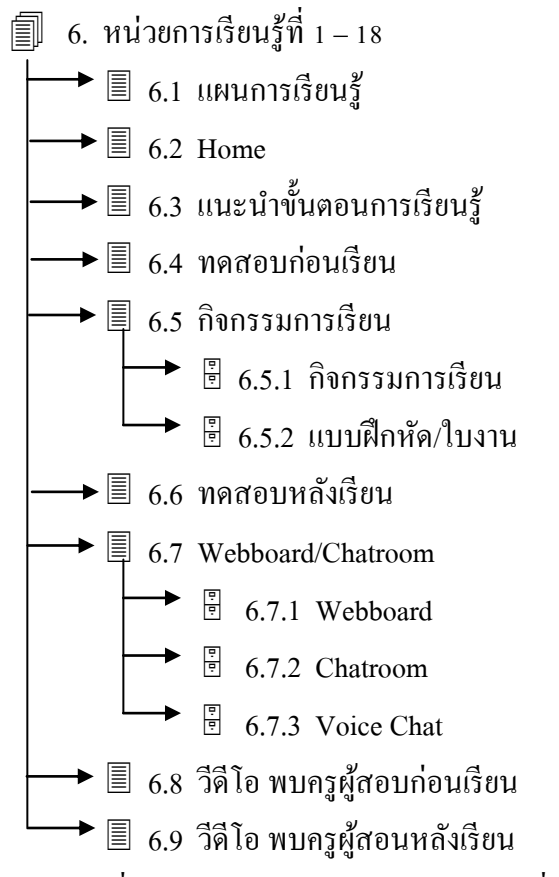

รูป 4.7 แสดงการเชื่อมโยง ในส่วนของหน่วยการเรียนรู้ที่ 1 – 18

จากรูป 4.7 แสดงการทำงานในส่วนของหน่วยการเรียนรู้ที่ 1 – 18 ซึ่งแต่ละหน่วยได้ออก ์แบบโครงสร้างเว็บเพจและแสดงการเชื่อมโยง รูปแบบเดียวกัน โดยที่เมื่อเลือกรายการหน่วยการ ้เรียนรู้ใด หน่วยการเรียนรู้หนึ่ง จะปรากฏข้อความ ของแผนการเรียนรู้ของหน่วยการเรียนรู้นั้น และ มีรายการเชื่อมโยง ให้เลือกทำงาน ซึ่งประกอบด้วย Home แนะนำขั้นตอนการเรียนรู้ ทคสอบก่อน เรียน กิจกรรมการเรียน ทคสอบหลังเรียน Webboard/Chatroom /VoiceChat และยังมีการเชื่อมโยง ้ไปดูวีดีโอพบผู้สอนก่อนเรียน และพบผู้สอนหลังเรียน ของแต่ละหน่วยการเรียนรู้ด้วย

6.4 ทดสอบก่อนเรียน [6.6 ทดสอบหลังเรียนมีโครงสร้างเหมือนกัน]
 6.4.1 ข้อแนะนำการทำแบบทดสอบ
 6.4.2 เฟรมแสดงคำถามและตัวเลือก
 6.4.2 เฟรมแสดงคำถามและตัวเลือก
 6.4.2.1 Back
 6.4.2.2 Home
 6.4.3 เฟรมแสดงช่องตัวเลือกตอบ(กระคาษกำตอบ)
 6.4.3 เฟรมแสดงช่องตัวเลือกตอบ(กระคาษกำตอบ)
 6.4.3.1 ป้อนชื่อ-สกุล เลขประจำตัว เพศ
 6.4.3.2 ป้อนเลือกกำตอบ
 6.4.3.3 ส่งกำตอบ
 6.4.3.4 ลบ

รูป 4.8 แสดงการเชื่อมโยงในส่วนของทดสอบก่อนเรียนและหลังเรียน

จากรูป 4.8 แสดงการทำงานในส่วนของการทดสอบก่อนเรียนและหลังเรียนซึ่งมี โครงสร้างของการออกแบบเหมือนกัน กล่าวคือเมื่อเชื่อมโยงเข้ามาจะพบคำถามข้อที่ 1 พร้อม คำแนะนำการทำแบบทดสอบ หน้าจอจะแบ่งเป็น 2 เฟรม ทางซ้ายจะแสดงคำถามและตัวเลือก และ เชื่อมโยงกลับไปข้อที่ผ่านมาด้วยปุ่ม Back เชื่อมโยงไปหน้าแผนการเรียนรู้ หน่วยนี้ด้วยปุ่ม Home และเชื่อมโยงไปข้อต่อไปด้วยปุ่ม Next ส่วนเฟรมทางขวาจะเป็นช่อง ตัวเลือกเพื่อให้ เลือกตอบก่อน 10 ข้อ โดยให้ป้อนชื่อ-สกุล เลขประจำตัว เพศ เมื่อเลือก คำตอบเสร็จ สามารถส่งคำตอบไปประมวลผลโดยคลิกที่ปุ่ม ส่งคำตอบ ซึ่งจะส่งข้อมูลไปเก็บไว้ที่ฐานข้อมูลเก็บ คำตอบ ที่เครื่องเซิร์ฟเวอร์ หรือถ้าต้องการยกเลิกการตอบทั้งหมด ให้กลิกที่ปุ่ม ลบ

🗐 7. พบและปรึกษาผู้เชี่ยวชาญ

📕 🗐 7.1 ภาพและแนะนำผู้เชี่ยวชาญ

📃 🕞 7.2 เชื่อมโยงส่งอีเมล์ไปยังผู้เชี่ยวชาญแต่ละคน

รูป 4.9 แสดงการเชื่อมโยง ในส่วนของพบและปรึกษาผู้เชี่ยวชาญ จากรูป 4.9 แสดงการทำงานในส่วนของการพบและปรึกษาผู้เชี่ยวชาญ ซึ่งจะแสดงเป็น ภาพ และแนะนำตัวผู้เชี่ยวชาญด้านการเขียนโปรแกรม ประกอบด้วย ชื่อ-สกุล ที่ทำงาน ที่อยู่ และ อีเมล์ ของทุกคน พร้อมกับทำการเชื่อมโยงไปยังอีเมล์ของผู้เชี่ยวชาญแต่ละคนด้วย ซึ่งนักเรียน สามารถส่งอีเมล์ ปรึกษาหรือสอบถามผู้เชี่ยวชาญเกี่ยวกับ การเขียนโปรแกรม หรือเกี่ยวกับการ เรียน ศึกษาต่อทั่วไปได้ 🗐 8. ติดต่อกับผู้สอน

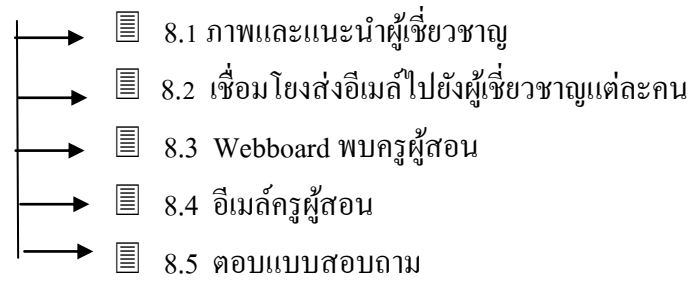

รูป 4.10 แสดงการเชื่อมโยงในส่วนของการติดต่อกับกรูผู้สอน

จากรูป 4.10 แสดงการทำงานในส่วนของการติดต่อกับกรูผู้สอน ซึ่งนักเรียนสามารถติด

ต่อเชื่อมโยงได้จาก Webboard พบกรูผู้สอน ส่งอีเมล์และตอบแบบสอบถามส่งด้วย

#### 4.2 การออกแบบฐานข้อมูล

ฐานข้อมูลของห้องเรียนเสมือน วิชาการเขียนโปรแกรมเบื้องต้น สำหรับระคับมัธยมศึกษา ตอนปลาย ใช้เก็บข้อมูลเกี่ยวกับประวัติของนักเรียน ที่ได้จากการลงทะเบียน และใช้เก็บข้อมูล คะแนนในการทำแบบทคสอบก่อนเรียนและหลังเรียน มีรายละเอียคคังนี้

# 4.2.1 ฐานข้อมูลเกี่ยวกับประวัติของนักเรียนหรือผู้สนใจที่เข้าใช้บริการ

เป็นการเชื่อมโยงในหัวข้อ 1.2 ลงทะเบียน จากตอนแรก เมื่อคลิกที่ปุ่ม ลงทะเบียน แล้ว จะส่งข้อมูลไปเก็บไว้ที่ ฐานข้อมูล ชื่อ data ที่เครื่องเซิร์ฟเวอร์ ซึ่งมีแฟ้มข้อมูล ชื่อ student อยู่ 1 แฟ้มมีรายละเอียดแสดง ดังตาราง 4.1

ตาราง 4.1 แสดงรายละเอียดแฟ้มข้อมูล student

| ชื่อแล่            | ฟ้มข้อมูล                          | : student        |          |                                       |                  |  |
|--------------------|------------------------------------|------------------|----------|---------------------------------------|------------------|--|
| ประเ               | ภทแฟ้มข้อมูล                       | : Master File    |          |                                       |                  |  |
| คำอร์              | ร้บายรายวิชา                       | : แฟ้มที่เก็บข้อ | ງມູດສ່ວາ | มตัวของนักเรียนที่เข้ามาเร <u>ี</u> ย | ยน และรับ        |  |
|                    | วันที่-เวลา ที่เข้ามาเรียนครั้งแรก |                  |          |                                       |                  |  |
| Primary Key : Code |                                    |                  |          |                                       |                  |  |
| No.                | File Name                          | Data Type        | Size     | Description                           | Example          |  |
| 1                  | Code                               | Text             | 6        | เลขประจำตัว                           | 25310            |  |
| 2                  | Name                               | Text             | 30       | ชื่อนักเรียน                          | มานะ             |  |
| 3                  | Surname                            | Text             | 30       | นามสกุลนักเรียน                       | ขยันเรียน        |  |
| 4                  | Sex                                | Text             | 4        | เพศ                                   | ชาย              |  |
| 5                  | Class                              | Text             | 1        | ชั้น                                  | 5                |  |
| 6                  | Room                               | Text             | 2        | ห้อง                                  | 12               |  |
| 7                  | School                             | Text             | 50       | ชื่อโรงเรียน                          | สามักกีวิทยากม   |  |
| 8                  | Province                           | Text             | 30       | จังหวัด                               | เชียงราย         |  |
| 9                  | Post                               | Text             | 6        | รหัสไปรษณีย์                          | 57000            |  |
| 10                 | Tel                                | Text             | 15       | โทรศัพท์                              | 0-5371-1018      |  |
| 11                 | Email                              | Text             | 50       | อีเมล์แอดแครส                         | korn@hotmail.com |  |
| 12                 | Username                           | Text             | 30       | ชื่อผู้ใช้บริการ                      | korn             |  |
| 13                 | Password                           | Text             | 15       | รหัสผ่าน                              | t korn234        |  |
| 14                 | C date                             | Text             | 8        | วัน-เดือน-ปี                          | 6-7-45           |  |
| 15                 | C time                             | Text             | 10       | เวลา                                  | 15:30            |  |

# 4.2.2 ฐานข้อมูลเกี่ยวกับคะแนนในการทำแบบทดสอบก่อนเรียนและหลังเรียน

ส่วนการเชื่อมโยงในหัวข้อ 6.4.3.3 ส่งคำตอบ จากตอนแรก เมื่อคลิกที่ปุ่มนี้แล้ว จะส่งข้อมูลไปเก็บไว้ที่ฐานข้อมูล ชื่อ Unit1 ถึง Unit18 ที่เครื่องเซิร์ฟเวอร์ ซึ่งมีรายละเอียดของ ฐานข้อมูล แสดงดังตาราง 4.2

ตาราง 4.2 แสคงแฟ้มข้อมูลทั้งหมคที่จัดเกีบในฐานข้อมูล Unit1

| ถำดับ | ชื่อแฟ้มข้อมูล | รายละเอียด                         |
|-------|----------------|------------------------------------|
| 1     | Post1          | ข้อมูลการตอบแบบทคสอบหลังเรียน      |
| 2     | Postans1       | ข้อเฉลยของแบบทคสอบหลังเรียน        |
| 3     | Pre1           | ข้อมูลการตอบแบบทคสอบก่อนเรียน      |
| 4     | Preans1        | เฉลยของแบบทคสอบก่อนเรียน           |
| 5     | Reqisterpost1  | ข้อมูลของผู้ตอบแบบทคสอบหลังเรียน   |
| 6     | Reqisterpre1   | ข้อมูลของผู้ตอบแบบทคสอบก่อนเรียน   |
| 7     | Report         | ข้อมูลของผู้ตอบแบบทคสอบและคะแนนรวม |
|       |                | ก่อนเรียน-หลังเรียน                |

<u>หมายเหตุ</u> ถ้าเป็นฐานข้อมูลของหน่วยการเรียนรู้ที่ 2 ถึง 18 จะเปลี่ยนตัวเลขท้ายของ Unit และตัว เลขท้ายของ ชื่อแฟ้มข้อมูล เป็น 2, 3, 4 ถึง 18 รวม 18 ฐานข้อมูล สำหรับใช้ในการ ประมวลผล แบบทคสอบ ก่อนเรียนและหลังเรียน 18 หน่วย การเรียนรู้ รายละเอียดของแฟ้มข้อมูล จากตาราง 4.2 แสดงดังตาราง 4.3 – 4.6 ตาราง 4.3 แสดงรายละเอียดของแฟ้มข้อมูล prel และ postl [เหมือนกัน]

| ชื่อแข | ฟ้มข้อมูล    | : prel หรือ po | : prel หรือ postl |             |      |     |      |           |       |            |
|--------|--------------|----------------|-------------------|-------------|------|-----|------|-----------|-------|------------|
| ประเ   | ภทแฟ้มข้อมูล | : Reference F  | : Reference File  |             |      |     |      |           |       |            |
| คำอริ  | ້ານາຍ        | : pre1 เป็นแข้ | ຟ້ນทີ่เก็า        | มข้อมูลการ  | ตอบเ | เบบ | ทคสต | อบก่อนเรื | รียนข | องหน่วยการ |
|        |              | เรียน;         | รู้ที่ 1          |             |      |     |      |           |       |            |
|        |              | post1 เป็นแข้  | ຟ້ນກີ່ເกົ້າ       | มข้อมูลการ  | ตอบเ | เบบ | ทคสเ | อบหลังเรื | ้ยนข  | องหน่วยการ |
|        |              | เรียนว         | รู้ที่ 1          |             |      |     |      |           |       |            |
| No     | Field Name   | Data Type      | Size              | Description | on   |     |      |           |       | Example    |
| 1      | r 1          | Text           | 1                 | ตัวเลือก    | ก    | ข   | ค    | 1         |       | ก          |
| 2      | r 2          | Text           | 1                 | ตัวเลือก    | ก    | ข   | ค    | 3         |       | ป          |
| 3      | r 3          | Text           | 1                 | ตัวเลือก    | ก    | ข   | ค    | ঀ         |       | ค          |
| 4      | r 4          | Text           | 1                 | ตัวเลือก    | ก    | ข   | ค    | ঀ         |       | 9          |
| 5      | r 5          | Text           | 1                 | ตัวเลือก    | ก    | ข   | ค    | ঀ         |       | ก          |
| 6      | r 6          | Text           | 1                 | ตัวเลือก    | ก    | ข   | ค    | ঀ         |       | ป          |
| 7      | r 7          | Text           | 1                 | ตัวเลือก    | ก    | ข   | ค    | ঀ         |       | ค          |
| 8      | r 8          | Text           | 1                 | ตัวเลือก    | ก    | ข   | ค    | ঀ         |       | 9          |
| 9      | r 9          | Text           | 1                 | ตัวเลือก    | ก    | ข   | ค    | 3         |       | ก          |
| 10     | r 10         | Text           | 1                 | ตัวเลือก    | ก    | ข   | ค    | ঀ         |       | ป          |
|        |              |                |                   |             |      |     |      |           |       |            |

ตาราง 4.4 แสดงรายละเอียดของแฟ้มข้อมูล preans1 และ postans1 [เหมือนกัน]

| ชื่อแล้ | ฟ้มข้อมูล    | : preansl หรือ postansl |                                                 |             |       |      |      |             |         |
|---------|--------------|-------------------------|-------------------------------------------------|-------------|-------|------|------|-------------|---------|
| ประเ    | ภทแฟ้มข้อมูล | : Reference F           | ile                                             |             |       |      |      |             |         |
| คำอร์   | ร้บาย        | : preans1 เป็           | นแฟ้มที่เก็บข้อมูลเฉลยแบบทคสอบก่อนเรียนของหน่วย |             |       |      |      |             |         |
|         |              | ກົ                      | ารเรียนรู้                                      | ที่ 1       |       |      |      |             |         |
|         |              | postans1 เป็            | นแฟ้มที่                                        | เก็บข้อมูลเ | ົລລຍເ | ເບບາ | าคสอ | บหลังเรียนข | องหน่วย |
|         |              | ก                       | ารเรียน                                         | รู้ที่ 1    |       |      |      |             |         |
| No      | Field Name   | Data Type               | Size                                            | Description | on    |      |      |             | Example |
| 1       | a 1          | Text                    | 1                                               | ตัวเลือก    | ก     | ข    | ค    | 3           | ก       |
| 2       | a 2          | Text                    | 1                                               | ตัวเลือก    | ก     | ข    | ค    | 3           | ข       |
| 3       | a 3          | Text                    | 1                                               | ตัวเลือก    | ก     | ข    | ค    | 3           | ค       |
| 4       | a 4          | Text                    | 1                                               | ตัวเลือก    | fì    | ข    | ค    | ٩           | 3       |
| 5       | a 5          | Text                    | 1                                               | ตัวเลือก    | ก     | ข    | ค    | 3           | ก       |
| 6       | a 6          | Text                    | 1                                               | ตัวเลือก    | ก     | ข    | ค    | 3           | ข       |
| 7       | a 7          | Text                    | 1                                               | ตัวเลือก    | ก     | ข    | ค    | 3           | ค       |
| 8       | a 8          | Text                    | 1                                               | ตัวเลือก    | ก     | ข    | ค    | 3           | 3       |
| 9       | a 9          | Text                    | 1                                               | ตัวเลือก    | ก     | ข    | ค    | 3           | ก       |
| 10      | a 10         | Text                    | 1                                               | ตัวเลือก    | ก     | ข    | ค    | 3           | ข       |

ตาราง 4.5 แสดงรายละเอียดของแฟ้มข้อมูล registerprel และ registerpost1 [เหมือนกัน]

| ชื่อแฟ้มข้อมูล : registerprel  |                          | หรือ re        | gisterpost1 |                                       |                         |
|--------------------------------|--------------------------|----------------|-------------|---------------------------------------|-------------------------|
| ประเภทแฟ้มข้อมูล : Master File |                          |                |             |                                       |                         |
| คำอร์                          | ້ານາຍ                    | : registerpre1 | เป็นแท้     | ไมที่เก็บข้อมูลของนักเรียนที่ทำแบบทคล | <sub>สอบก่อนเรียน</sub> |
|                                |                          |                | ของหา       | น่วย การเรียนรู้ที่ 1                 |                         |
|                                |                          | registerpost1  | เป็นแท้     | ไมที่เก็บข้อมูลของนักเรียนที่ทำแบบทคล | สอบหลังเรียน            |
|                                | ของหน่วยการเรียนรู้ที่ 1 |                |             |                                       |                         |
| No                             | Field Name               | Data Type      | Size        | Description                           | Example                 |
| 1                              | Id                       | Number         | 4           | ลำดับที่                              | 5                       |
| 2                              | Code                     | Text           | 6           | เลบประจำตัว                           | 25310                   |
| 3                              | Name                     | Text           | 30          | ชื่อนักเรียน                          | กรรัตน์                 |
| 4                              | Sex                      | Text           | 4           | เพศ                                   | หญิง                    |
| 5                              | Score15                  | Byte           | 1           | คะแนนรวม                              | 9                       |
| 6                              | Date                     | Date           | 8           | วัน-เดือน-ปี                          | 7-07-45                 |

ตาราง 4.6 แสดงรายละเอียดของแฟ้มข้อมูล report

| ชื่อแล่                                                                      | ชื่อแฟ้มข้อมูล : report        |           |              |                   |         |
|------------------------------------------------------------------------------|--------------------------------|-----------|--------------|-------------------|---------|
| ประเ                                                                         | ประเภทแฟ้มข้อมูล : Master File |           |              |                   |         |
| คำอธิบาย : report เป็นแฟ้มที่เก็บข้อมูลของนักเรียนที่ป้อนเมื่อทำแบบทคสอบและเ |                                |           | เดสอบและเกีบ |                   |         |
|                                                                              |                                | คะแน      | เนก่อน       | เรียนและหลังเรียน |         |
|                                                                              |                                |           |              |                   |         |
| No                                                                           | Field Name                     | Data Type | Size         | Description       | Example |
|                                                                              |                                |           |              |                   |         |
| 1                                                                            | Id                             | Number    | 4            | ลำดับที่          | 5       |
| 2                                                                            | Code                           | Text      | 6            | เลขประจำตัว       | 25300   |
| 3                                                                            | Name                           | Text      | 30           | ชื่อนักเรียน      | กรกช    |
| 4                                                                            | Sex                            | Text      | 4            | เพศ               | ชาย     |
| 5                                                                            | Pre                            | Text      | 2            | คะแนนรวมก่อนเรียน | 5       |
| 6                                                                            | Post                           | Text      | 2            | คะแนนรวมหลังเรียน | 9       |
| 7                                                                            | Date                           | Date      | 8            | วัน-เดือน-ปี      | 8-08-45 |

#### 4.3 การออกแบบจอภาพ

การออกแบบจอภาพผู้ศึกษาได้กำหนดให้สอดคล้องกับการออกแบบโครงสร้างเว็บเพจ และการเชื่อมโยง ตามที่ได้กล่าวในหัวข้อ 4.1 มีรูปแบบดังนี้

#### 4.3.1 การออกแบบจอภาพหน้าแรก

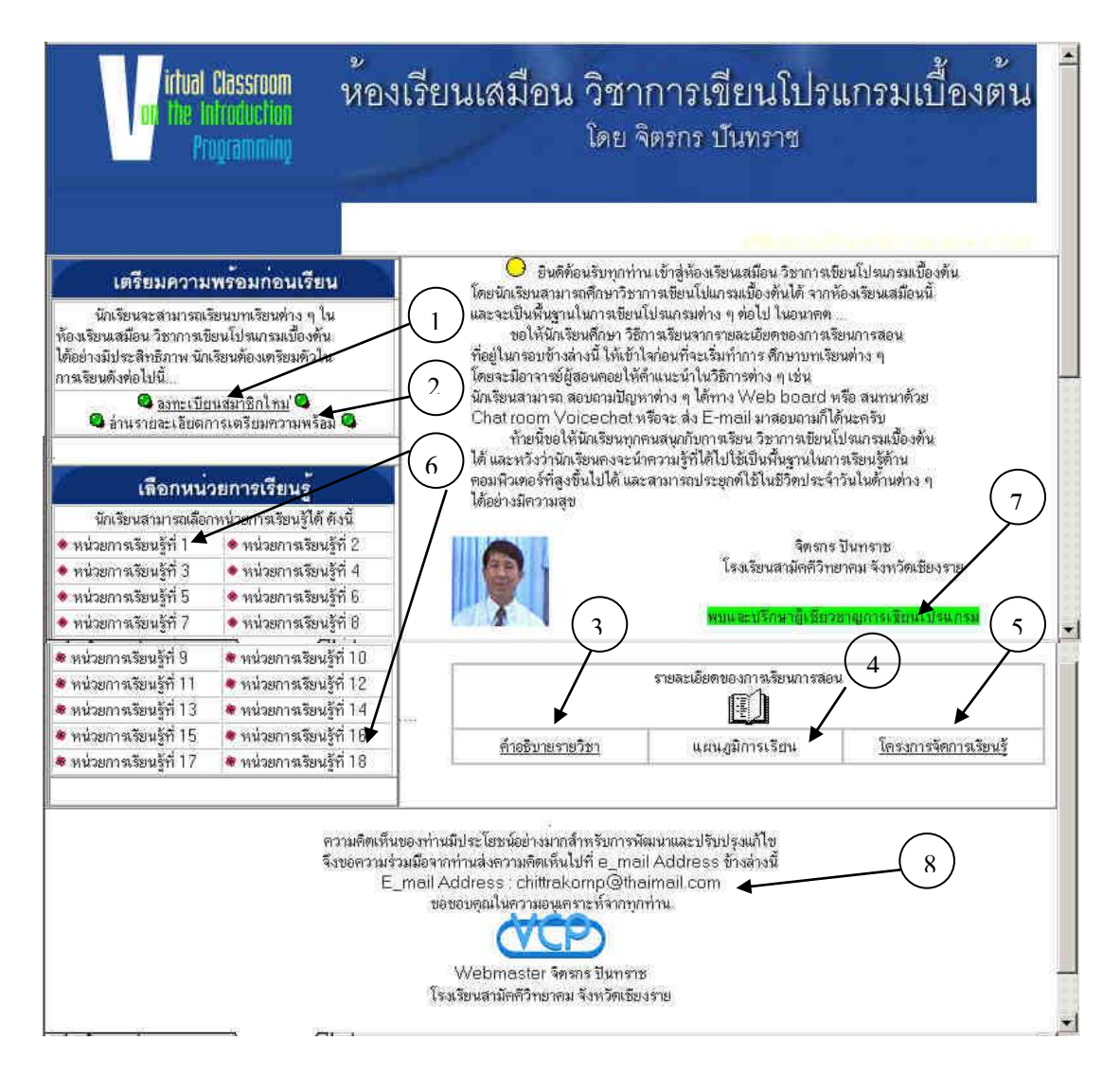

รูป 4.11 แสดงการออกแบบจอภาพหน้าแรก

# จากรูป 4.11 แสดงการทำงาน คังนี้

| งาน      | หน้าจอแรก (โฮมเพจ)                                                                              |
|----------|-------------------------------------------------------------------------------------------------|
| ผู้ใช้   | นักเรียน , ครู , ผู้สนใจ                                                                        |
| การทำการ | เป็นจอภาพแรกสำหรับ อ่านคำแนะนำ และเข้าสู่หน้าจออื่น ๆ                                           |
| หมายเหตุ | <ol> <li>แสดงส่วนเชื่อมโยงไปยังส่วนของการลงทะเบียนสมาชิกใหม่</li> </ol>                         |
|          | <ol> <li>แสดงส่วนเชื่อมโยงไปยังหน้าอธิบายการเตรียมกวามพร้อมก่อนเรียน</li> </ol>                 |
|          | <ol> <li>แสดงส่วนเชื่อมโยงไปยังหน้าคำอริบายรายวิชา</li> </ol>                                   |
|          | <ol> <li>แสดงส่วนเชื่อมโยงไปยังหน้าแผนภูมิการเรียนรู้</li> </ol>                                |
|          | <ol> <li>แสดงส่วนเชื่อมโยงไปยังหน้าโครงการจัดการเรียนรู้</li> </ol>                             |
|          | <ol> <li>แสดงส่วนเชื่อมโยงไปยังหน่วยการเรียนรู้ที่เลือกเรียนตั้งแต่หน่วยที่ 1 ถึง 18</li> </ol> |
|          | <ol> <li>แสดงส่วนเชื่อมโยงไปยังหน้าแนะนำพบและปรึกษาผู้เชี่ยวชาญ</li> </ol>                      |
|          | <ol> <li>แสดงส่วนเชื่อมโยงไปยังการติดต่อกับผู้สอน</li> </ol>                                    |

# 4.3.2 การออกแบบจอภาพการลงทะเบียนสมาชิกใหม่

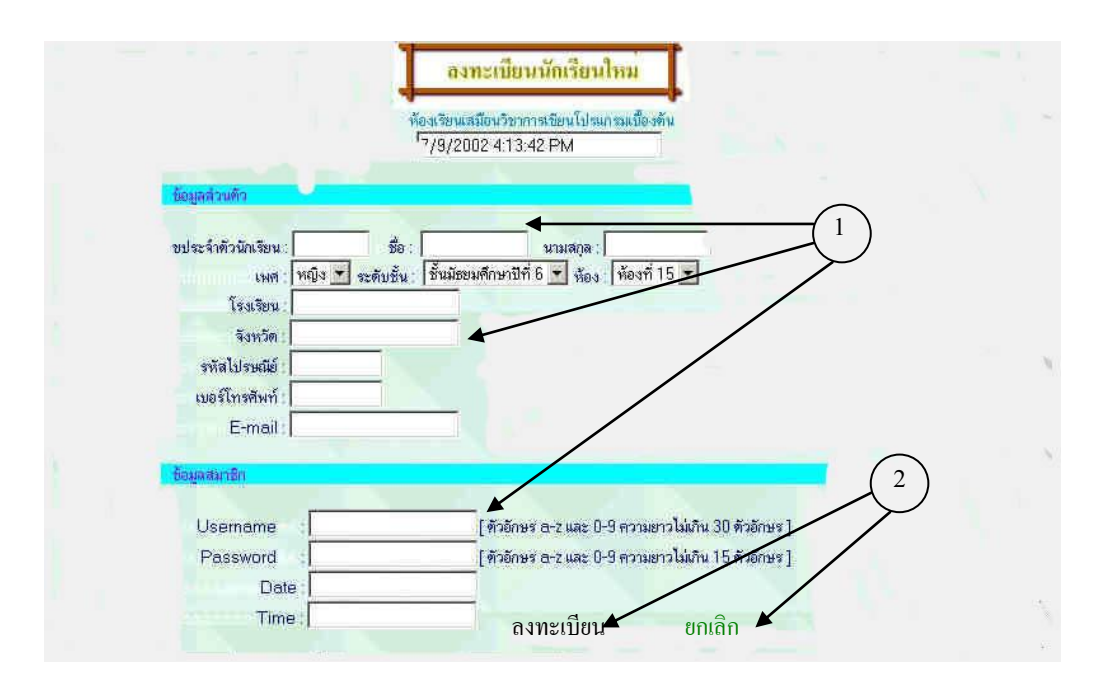

รูป 4.12 แสดงการออกแบบจอภาพการลงทะเบียนสมาชิกใหม่

#### จากรูป 4.12 แสดงการทำงาน ดังนี้

| งาน      | หน้าจอลงทะเบียนสมาชิกใหม่                            |
|----------|------------------------------------------------------|
| ผู้ใช้   | นักเรียน , ครู , ผู้สนใจ                             |
| การทำการ | เป็นจอภาพสำหรับการกรอกข้อมูลเพื่อลงทะเบียนสมาชิกใหม่ |
| หมายเหตุ | 1. แสดงส่วนการกรอกข้อมูล                             |
|          | 2. แสดงส่วนยืนยันการลงทะเบียน                        |

#### 4.3.3 การออกแบบจอภาพในส่วนของรายละเอียดการเตรียมความพร้อม

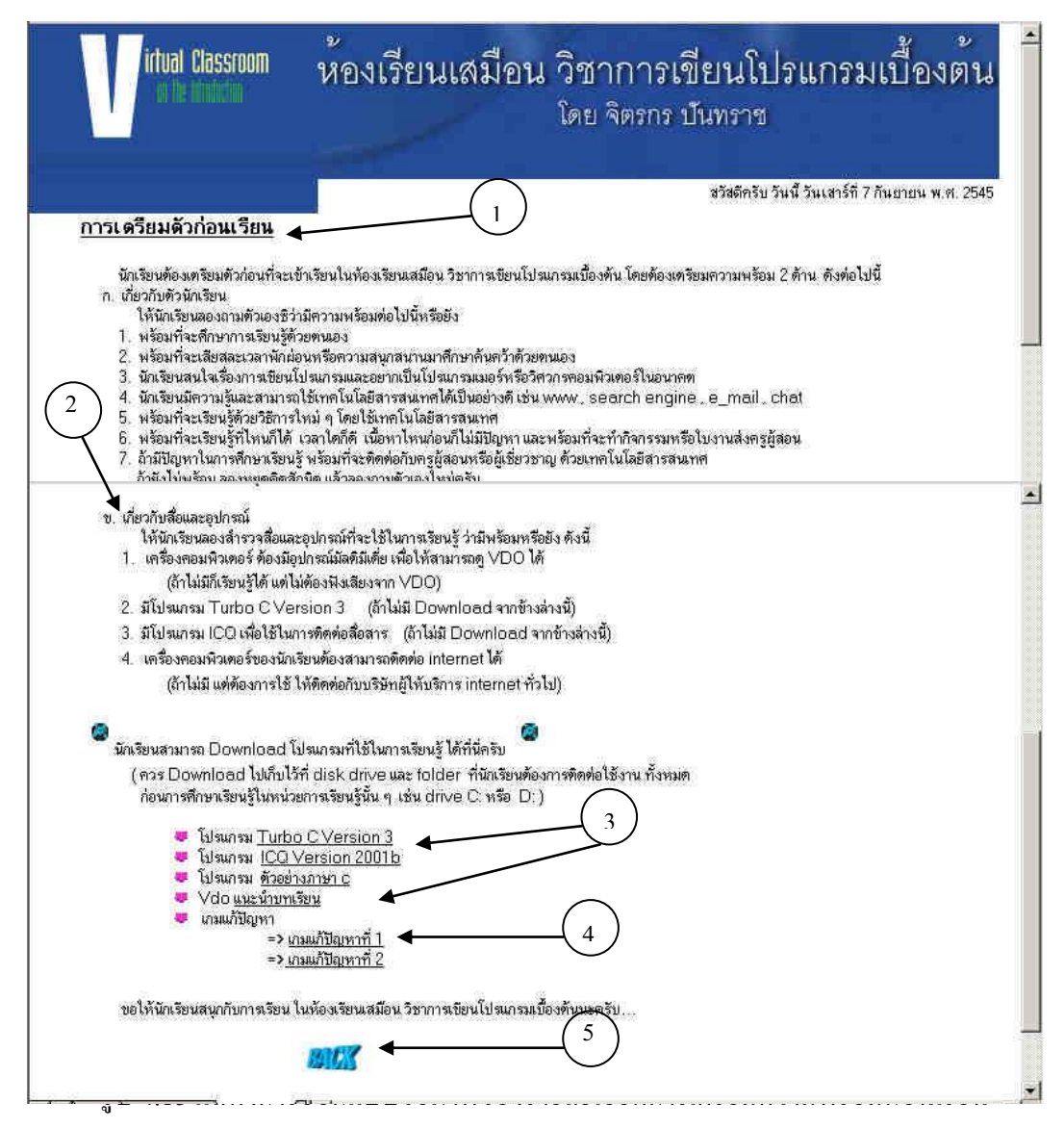

จากรูป 4.13 แสดงการทำงาน ดังนี้

| งาน      | จอภาพสำหรับให้อ่านเพื่อเตรียมความพร้อมก่อนเรียน               |
|----------|---------------------------------------------------------------|
| ผู้ใช้   | นักเรียน , ครู , ผู้สนใจ                                      |
| การทำการ | เป็นหน้าจอที่แสดงข้อความให้อ่านเพื่อเตรียมความพร้อมก่อนเรียน  |
| หมายเหตุ | <ol> <li>แสดงส่วนการเตรียมตัวเกี่ยวกับตัวนักเรียน</li> </ol>  |
|          | <ol> <li>แสดงส่วนการเตรียมเกี่ยวกับสื่อและอุปกรณ์</li> </ol>  |
|          | 3. แสดงส่วนของการเชื่อมโยงให้ download โปรแกรม                |
|          | 4. แสดงส่วนของการเชื่อมโยงให้ download เกมแก้ปัญหา            |
|          | <ol> <li>แสดงส่วนของการเชื่อมโยงไปยังหน้าที่ผ่านมา</li> </ol> |

### 4.3.4 การออกแบบจอภาพในส่วนของคำอธิบายรายวิชา

| Ľ                                                                                                    |                                                                                                    | โดย จิตรกร ปันท                                                                                                    | ราช                                                                                                    |                     |
|----------------------------------------------------------------------------------------------------|----------------------------------------------------------------------------------------------------|----------------------------------------------------------------------------------------------------|----------------------------------------------------------------------------------------------------|---------------------|
|                                                                                                    |                                                                                                    | 47i                                                                                                    | เดีครับ วันนี้ วันเสาร์ที่ 7 กันยายเ                                                                                                    | i พ.ศ. 254          |
|                                                                                                    | คำอธิบายร                                                                                                    | กษวิชา                                                                                                    |                                                                                                    |                     |
| ดึกษาหลักการและขั้<br>ตอมพิวเตอร์ ลักษณะเด่นและด้อง<br>โอเปอเรชันด้านวณ คำสังต่าง ๆ<br>กับเตรื่อง ไมโครตอมพิวเตอร์<br>ปฏิบัติการวิเคราะห์<br>การวิเตราะห์โจทย์ปัญหาสามาร | นตอนการพัฒนาโปรแกรมตอมพิวเตอร์ เครื่องมือก<br>บของการพัฒนาโปรแกรม และเบียนโป<br>ในภาษาคอมพิวเตอร์ ฟิงก์ชันเบื้องต้น การเบียนโป<br>โจกย์ปัญหา ออกแบบโปรแกรม และเบียนโปรแกรม<br>ออกแบบโปรแกรมและเบียนโปรแกรมไข้งาน รวม | การออกแบบโปรแกรม ความเป็นม<br>อบของคำสั่ง การคำนวณและเปรีย<br>ไรแกรมงานต่าง ๆ โดยไม้คำสั่งแล<br>มตัวยคำสั่งภาษาคอมพิวเตอร์เพื่อ<br>หรึ่งสามารถนำไปประยุกต์ไม้งานไ | ของภาษาตอมพิวเตอร์ โตรงสร้าง<br>แทียบ ขั้นตอน ในการทำงานของ<br>ะฟังก์ษัณป้องต้นในภาษาไตภาษาง<br>เห็มีความรู้ ความเข้าใจ และทักษะ<br>ต้3 | ภาษา<br>านึ่ง<br>ใน |

รูป 4.14 แสดงการออกแบบจอภาพของกำอธิบายรายวิชา

จากรูป 4.14 แสดงการทำงาน ดังนี้

| งาน      | จอภาพสำหรับแสดงคำอธิบายรายวิชา                             |
|----------|------------------------------------------------------------|
| ผู้ใช้   | นักเรียน, ผู้สนใจ                                          |
| การทำการ | เป็นหน้าจอที่แสดงข้อความที่เป็นกำอธิบายรายวิชา             |
| หมายเหตุ | <ol> <li>แสดงส่วนข้อความที่เป็นคำอริบายรายวิชา</li> </ol>  |
|          | <ol> <li>แสดงส่วนการเชื่อมโยงไปยังหน้าที่ผ่านมา</li> </ol> |
|          | <ol> <li>แสดงส่วนของการเชื่อมโยงไปยังหน้าต่อไป</li> </ol>  |

4.3.5 การออกแบบจอภาพในส่วนของแผนภูมิการเรียนรู้

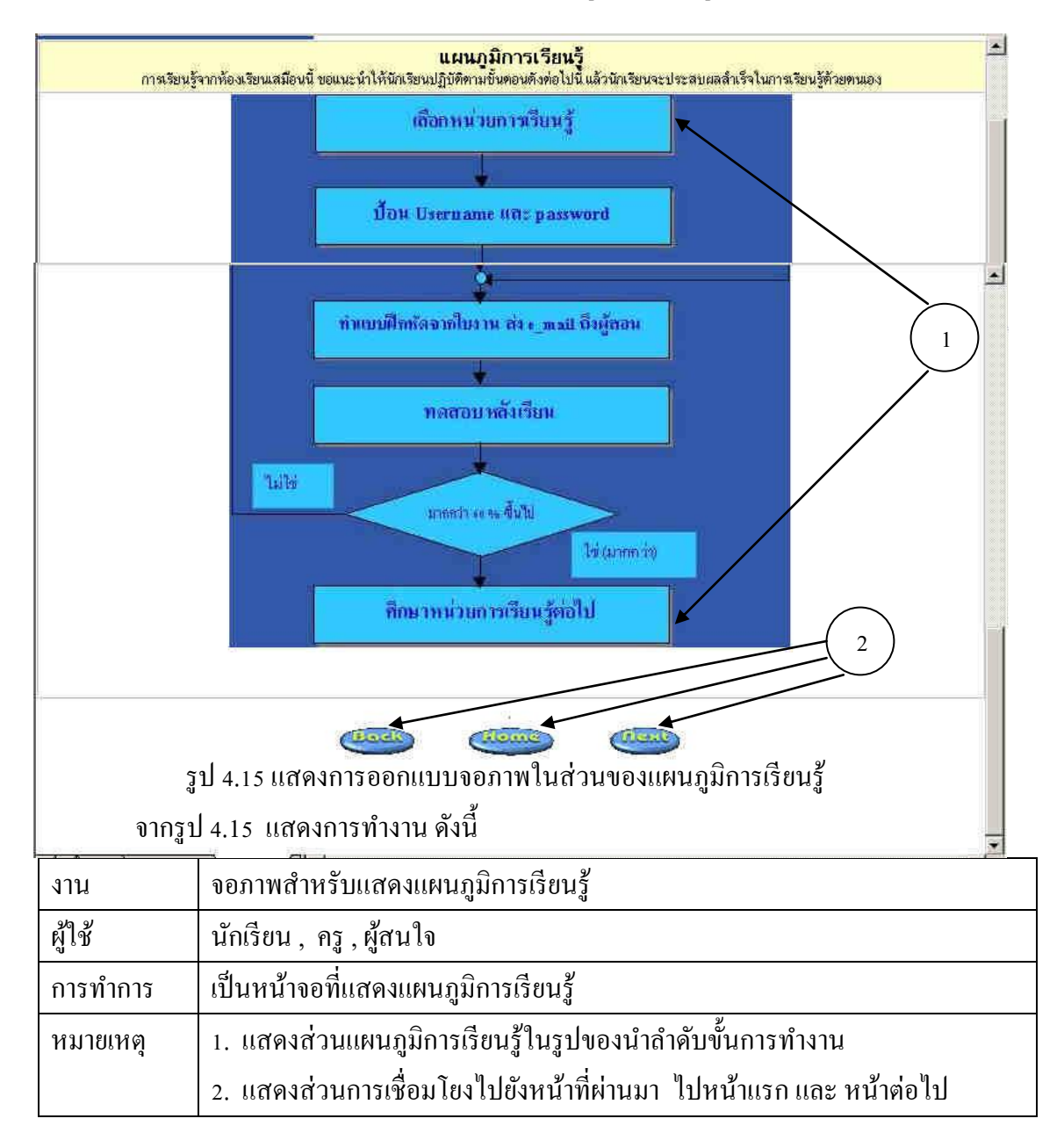

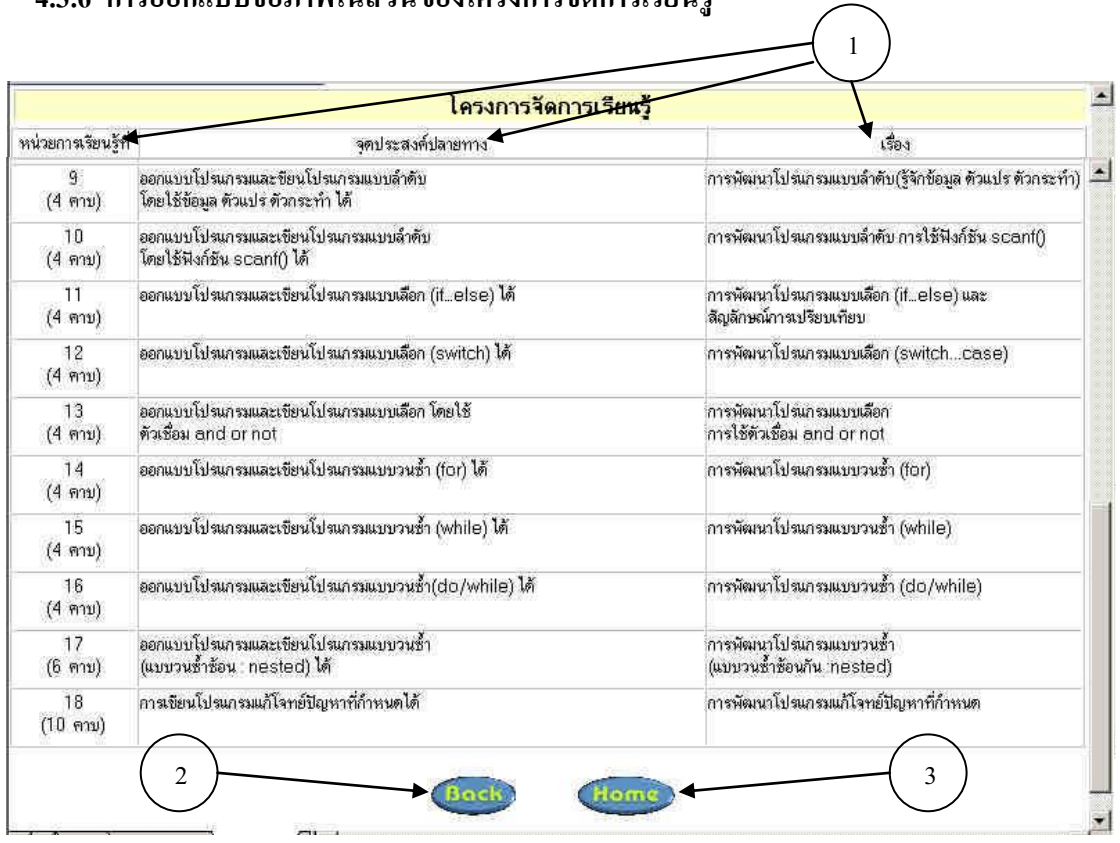

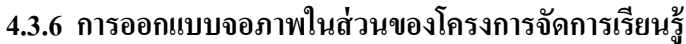

#### รูป 4.16 แสดงการออกแบบจอภาพของโครงการจัดการเรียนรู้

### จากรูป 4.16 แสดงการทำงาน ดังนี้

| งาน      | จอภาพสำหรับแสดงโครงการจัดการเรียนรู้                                                 |
|----------|--------------------------------------------------------------------------------------|
| ผู้ใช้   | นักเรียน, ครู,ผู้สนใจ                                                                |
| การทำการ | เป็นหน้าจอแสดงโครงการจัดการเรียนรู้                                                  |
| หมายเหตุ | <ol> <li>แสดงส่วนของตารางโครงการจัดการเรียนรู้ ที่ประกอบด้วยหน่วยที่(คาบ)</li> </ol> |
|          | จุดประสงค์การเรียนรู้ และ เรื่อง                                                     |
|          | <ol> <li>แสดงส่วนการเชื่อมโยงไปยังหน้าที่ผ่านมา</li> </ol>                           |
|          | <ol> <li>แสดงส่วนของการเชื่อมโยงไปยังหน้าต่อไป</li> </ol>                            |

### 4.3.7 การออกแบบจอภาพในส่วนของหน่วยการเรียนรู้

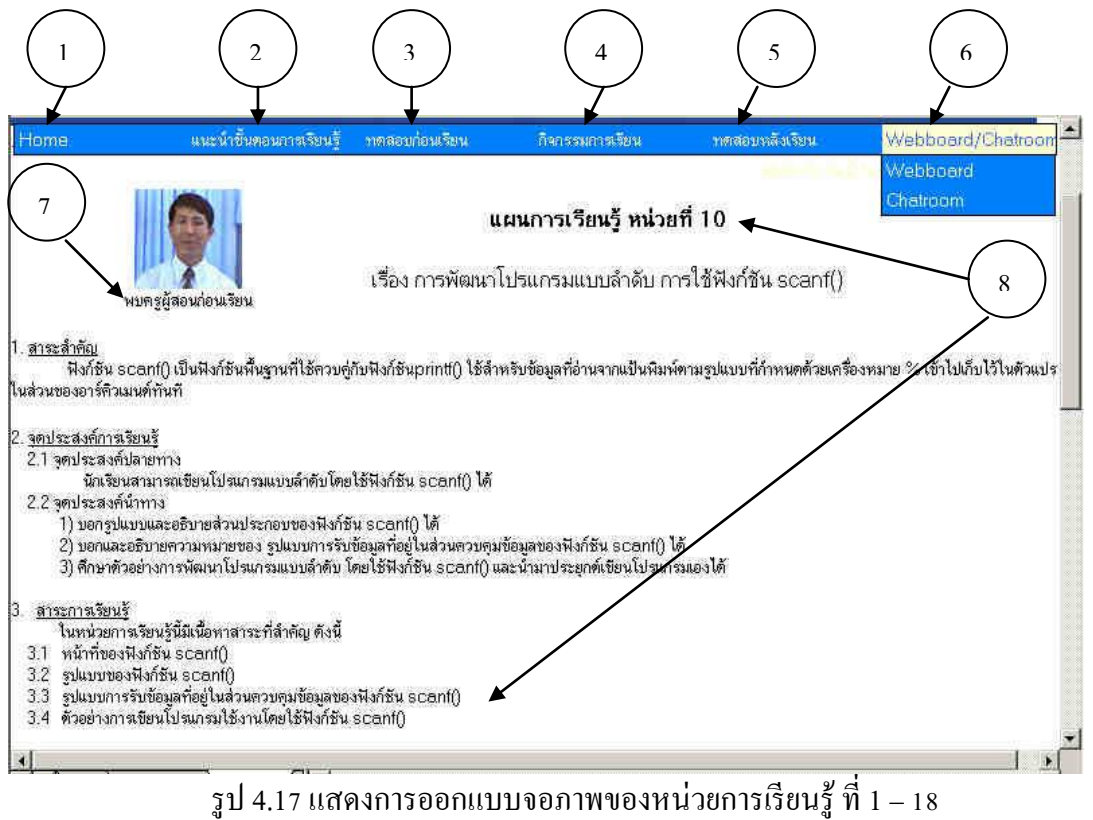

|         |      |                   | 2           |
|---------|------|-------------------|-------------|
| 1       |      | 0                 | 9 a         |
| ลาครา   | 1 17 | ແສລາຄາຮາກາາາເ     | പ്പി        |
| ם נוו ט | 4.1/ | 88814111111111111 | <b>FINK</b> |
| ~       |      |                   |             |

| งาน      | จอภาพสำหรับแสดงกิจกรรมเมื่อเลือกหน่วยการเรียนรู้                           |  |  |
|----------|----------------------------------------------------------------------------|--|--|
| ผู้ใช้   | นักเรียน , ครู , ผู้สนใจ                                                   |  |  |
| การทำการ | เป็นหน้าจอแสดงแผนการเรียนรู้ของหน่วยที่เลือก และแสดงรายการ (Menu)          |  |  |
|          | กิจกรรมต่าง ๆ ให้เลือกปฏิบัติ                                              |  |  |
| หมายเหตุ | 1. แสดงส่วนของการเชื่อมโยงไปยังหน้าแรก (Home page)                         |  |  |
|          | <ol> <li>แสดงส่วนการเชื่อมโยงไปยังหน้าจอแนะนำขั้นตอนการเรียนรู้</li> </ol> |  |  |
|          | <ol> <li>แสดงส่วนของการเชื่อมโยงไปยังการทำแบบทดสอบก่อนเรียน</li> </ol>     |  |  |
|          | <ol> <li>แสดงส่วนของการเชื่อมโยงไปยังกิจกรรมการเรียน</li> </ol>            |  |  |
|          | <ol> <li>แสดงส่วนของการเชื่อมโยงไปยังการทำแบบทดสอบหลังเรียน</li> </ol>     |  |  |
|          | 6. แสดงส่วนของการเชื่อมโยงไปยัง Webboard หรือ Chat room                    |  |  |
|          | 7. แสคงส่วนของการเชื่อมโยงไปยังไฟล์วีดีโอพบผู้สอนก่อนเรียน โดยให้          |  |  |
|          | Download ใฟล์มาแสดงที่เครื่องผู้เรียน                                      |  |  |
|          | 8. แสดงส่วนของแผนการเรียนรู้ของแต่ละหน่วย                                  |  |  |

ในส่วนของหน่วยการเรียนรู้แต่ละหน่วยนี้ เนื่องจากมีรายการให้เลือก ทำกิจกรรมเชื่อมโยง ต่อไปอีก เมื่อเลือกแล้วจะปรากฎจอภาพที่ออกแบบ ได้ดังนี้

#### 4.3.7.1 การออกแบบจอภาพในส่วนของแนะนำขั้นตอนการเรียนรู้

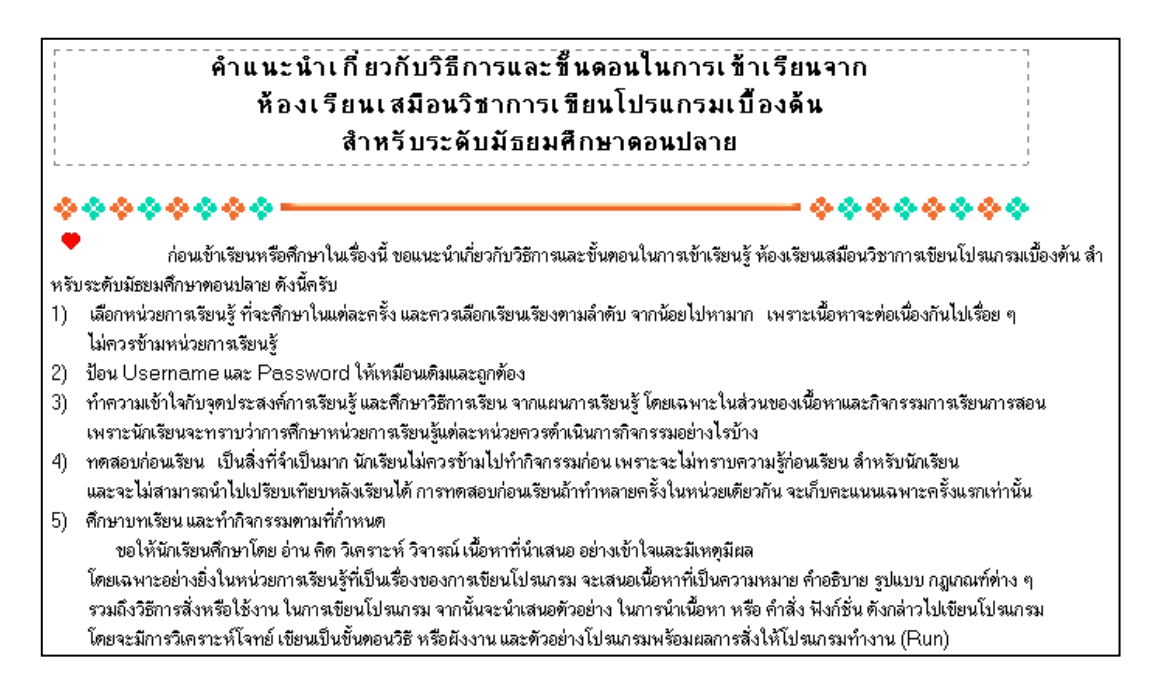

#### รูป 4.18 แสดงการออกแบบจอภาพของคำแนะนำขั้นตอนการเรียนรู้

จากรูป 4.18 แสดงการทำงาน ดังนี้

| งาน      | จอภาพสำหรับแสดง คำแนะนำขั้นตอนการเรียนรู้                                |
|----------|--------------------------------------------------------------------------|
| ผู้ใช้   | นักเรียน, ครู,ผู้สนใจ                                                    |
| การทำการ | เป็นหน้าจอแสดงคำแนะนำขั้นตอนการเรียนรู้                                  |
| หมายเหตุ | แสดงข้อความที่เป็นคำแนะนำการเรียนรู้ แบ่งออกเป็น ขั้นตอน ตั้งแต่เริ่มต้น |
|          | จนกระทั่ง ศึกษาจบทุกหน่วยการเรียนรู้                                     |

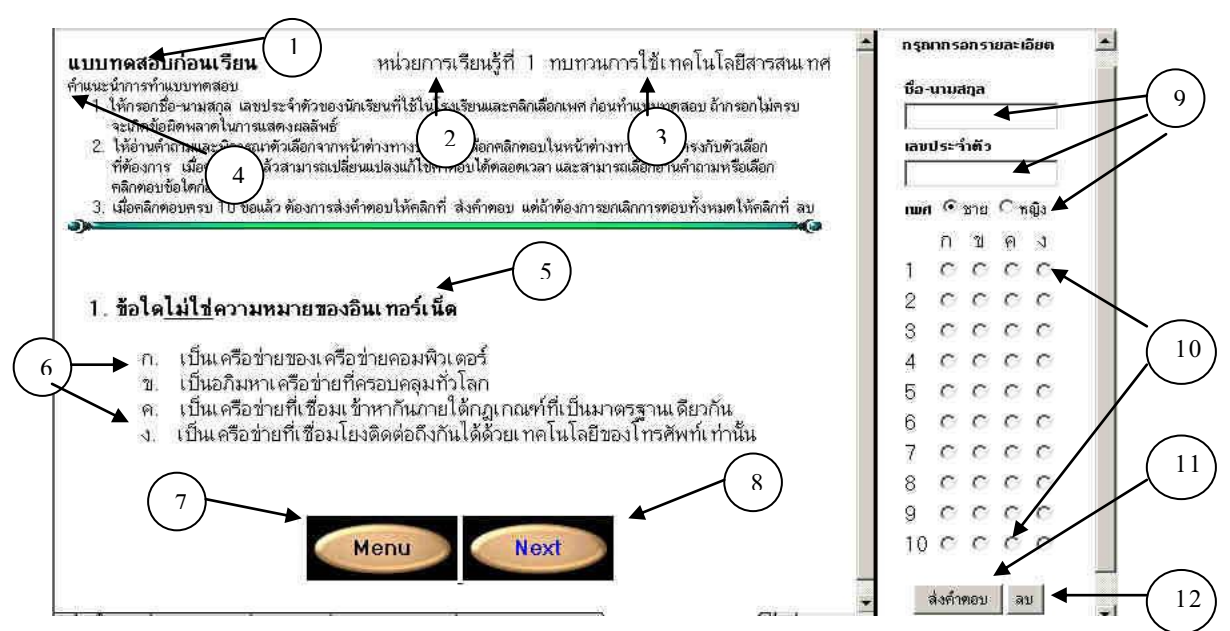

#### 4.3.7.2 การออกแบบจอภาพในส่วนของแบบทดสอบก่อนเรียนและหลังเรียน

รูป 4.19 แสดงการออกแบบจอภาพของแบบทคสอบก่อนเรียนและหลังเรียน

จากรูป 4.19 แสดงการทำงาน ดังนี้

| งาน      | จอภาพสำหรับแสคง แบบทคสอบก่อนเรียนและหลังเรียน                                   |  |  |
|----------|---------------------------------------------------------------------------------|--|--|
| ผู้ใช้   | นักเรียน, ผู้สนใจ                                                               |  |  |
| การทำการ | เป็นหน้าจอแสดงหน่วยที่ เรื่อง คำแนะนำ คำถาม ตัวเถือก และกระดาษคำตอบ             |  |  |
| หมายเหตุ | <ol> <li>แสดงส่วนที่ระบุว่าเป็นแบบทดสอบก่อนเรียนหรือหลังเรียน</li> </ol>        |  |  |
|          | <ol> <li>แสดงเลขของหน่วยการเรียนรู้</li> </ol>                                  |  |  |
|          | <ol> <li>แสดงชื่อเรื่องที่ทำแบบทดสอบ</li> </ol>                                 |  |  |
|          | <ol> <li>แสดงคำอธิบาย แนะนำการทำแบบทดสอบ</li> </ol>                             |  |  |
|          | <ol> <li>แสดงส่วนที่เป็นคำถาม หรือรูปภาพ หรือโปรแกรมของโจทย์</li> </ol>         |  |  |
|          | 6. แสดงส่วนที่เป็นตัวเลือก ซึ่งมี 4 ตัวเลือก ก ข ค ง                            |  |  |
|          | <ol> <li>แสดงส่วนที่เชื่อมโยงไปยังหน้าจอของแผนการเรียนรู้ของหน่วยนี้</li> </ol> |  |  |
|          | <ol> <li>แสดงส่วนที่เชื่อมโยงไปยังแบบทดสอบข้อต่อไป</li> </ol>                   |  |  |
|          | <ol> <li>แสดงส่วนของการกรอกข้อมูลของผู้ทำแบบทดสอบ</li> </ol>                    |  |  |
|          | 10. แสดงส่วนของการคลิกเลือกตอบเหมือนกระดาษคำตอบ                                 |  |  |
|          | 11. แสดงส่วนของการเชื่อมโยงส่งข้อมูลไปเก็บไว้ที่ฐานข้อมูลของแบบทคสอบ            |  |  |
|          | 12. แสดงส่วนของการยกเลิกข้อมูล และการตอบแบบทคสอบที่ได้ทำไว้ทั้งหมด              |  |  |

### 4.3.7.3 การออกแบบจอภาพในส่วนของกิจกรรมการเรียน

| Home                                                                                                    | แนะนำขึ้นตอนการเรียนรู้                                                                                                    | าเคลอบก่อนเรียน                                                                                                    | กิจกรรมการเรียน                                                                                                    | าคสอบหลังเรียน                                                                              | Webboard/Chatroon                                                                          |
|----------------------------------------------------------------------------------------------------|----------------------------------------------------------------------------------------------------|----------------------------------------------------------------------------------------------------|----------------------------------------------------------------------------------------------------|---------------------------------------------------------------------------------------------|--------------------------------------------------------------------------------------------|
|                                                                                                    |                                                                                                    | หน่วยก<br>เรื่อง การพัฒนาโปรแกร                                                                                                    | าารเรียนรู้ที่ 10<br>มแบบลำคับ การใช้สิงก์ชัน si                                                                              | canf()                                                                                      |                                                                                            |
| การเขียนโปรเ<br>ใช้โปรแกรมป้อนค่าให้คล<br>ใช้สำหรับอ่านข้อมูลจากเ                                                                                                    | กรมที่เราได้เขียนในหน่วยการเรี<br>เมพิวเตอร์ได้ ซึ่งถ้าจะนำไปรแกร<br>ปันพิมพ์กันก่อน ซึ่งก็คือฟังก์ชัน                                                                                                    | ยนรัก่อนหน้านี้เป็นการโป<br>มนี้ไปประยุกค์ใช้งานก็ยัง<br>scant() มีรายละเอียดดัง                                                                        | รแกรมล้ำหรับแสดงข้อความ<br>ไม่สมบูรณ์ เพื่อให้โปรแกรม<br>ปนี้                                                                 | หรือผลลัพธ์อย่างเตียวไม่สามา<br>กี่เราพัฒนาค่อไปมีประสิทธิภา                                | รถรับข้อมูลจากแป้นพิมพ์หรือไห้ผู้<br>เพมากขึ้น เราจะมาเรียนรู้ฟังก์ชันที่                  |
| ฟังก์ชัน scanf()                                                                                                    |                                                                                                    |                                                                                                    |                                                                                                    |                                                                                             |                                                                                            |
| เป็นฟังก์ชันพื<br>คิวเมนท์ทันที เมื่อผู้ใช้กด                                                                                                    | นฐานที่ใช้ควบคู่กับฟังก์ชันprint<br>แป้น Enter                                                                                                    | f() ใช้สำหรับข้อมูลที่อ่าน                                                                                                    | จากแป้นพิมพ์ตามรูปแบบที่ก้                                                                                                    | เหนดด้วยเครื่องหมาย % เข้า                                                                  | ไปเก็บไว้ในตัวแปรในส่วนของอาร์                                                             |
| รูปแบบของฟังก์ชัน scอ                                                                                                    | nf()                                                                                                    |                                                                                                    |                                                                                                    |                                                                                             |                                                                                            |
| scanf ("ส่ว                                                                                                    | นควบคุมข้อมูล ๊อาร์คิวเมนต์ อาร์                                                                                                    | คิวเมนท์);                                                                                                    |                                                                                                    |                                                                                             | (2)                                                                                        |
| ส่วนควบดุมข้อมูล<br>อาร์คิวเมนท์                                                                                                    | เป็นการกำหนดรูปแบบของกาะ<br>เครื่องหมาย % แต่ต้องกำหน<br>เป็นส่วนที่จะนำข้อมูลเข้ามาเก็บ<br>ตามรูปแบบที่กำหนดในส่วนดา<br>Comma(.) แยก โดยตัวแปร<br>ยกเว้นตัวแปรที่ใช้สำหรับเก็บข้                             | รรับข้อมูลที่สอดคล้องกับ<br>ดอยู่ในเครื่องหมาย "…"<br>ปไว้ ซึ่งก็คือชื่อตัวแปร ซึ่ง<br>รบคุมข้อมูล ถ้ามีอาร์คิวเม<br>เหล่านี้ต้องเป็นชนิดพอยา<br>่อความ | ชนิดของทั่วแปรและข้อมูล ก้<br>ชนิดของข้อมูล ก็รับเข้ามาจะห<br>เนต์เกิน 1 ตัว ให้ไข้เครื่องหม<br>ม์ตอร์ที่น้ำหน้าด้วยเครื่องหม | กับด้วย<br>ท้องทรง<br>1ย &                                                                  |                                                                                            |
| ท่อไปนี้เรามาศึกษาทั<br>จากที่นักเรีย<br>แทนด้วยจรัสโปรนกรม<br><u>ตัวอย่างที่ 10.1 ศาร</u><br><u>ตัวอย่างที่ 10.2</u> การ<br><u>ตัวอย่างที่ 10.3</u> การ<br>ตัวอย่างที่ 10.4 การ | วอย่างการพัฒนาโปรแกรมแบบส่<br>นได้ศึกษาการวิเตราะที่ปัญและก<br>ทามตัวอย่าง ดังนี้<br>คำนวณหาศึนที่ของรูปสี่เหลี่ยมผืนผู้กา<br>ทานั้นที่ของรูปสี่เหลี่ยมผืนผู้การที่<br>คำนวณน <del>ต่นจะมายจรุบ</del> มีร่ายข | ร่าดับ โดยไม้ฟังก์ชั่น SC<br>กรออกแบบโปรแกรมโดง<br>เนวนโด ๆ<br>เร็บความยาวของค้าแคร้<br>องปริษัทแห่งหนึ่ง ที่รับ                                        | anf()<br>แขียนป็นขั้นตอนวิธีในหน่วย<br>เงษณะด้านยาวทางแป้นพิมพ์<br>อ้อมลาางแป้นพิมพ์                                          | การเรียนรู้ที่ 5-6 ในหน่วยนี้<br>3                                                          | ราจะนำโจทย์ที่ได้ออกแบบไว้มาเขียน                                                          |
| การเขียนโปร<br>ปัญหานั้นไม่ได้ บางครั้ง<br>พยายามศึกษารูปแบบ ขัย<br><u>ใบงานที่ 10-1</u> และ <u>ใบง</u>                                                                          | เกรมโดยทั่วไปโดยเฉพาะผู้เริ่มด้<br>อาจทำให้ผู้สึกษณิตตวามท้อแห้<br>เจ้ากิดเรือนไข ของการไข้งานสำ<br>านที่ 1 <u>D-2</u>                                                                                        | กันศึกษามักจะพบปัญหาเ<br>ได้ แนวทางหนึ่งที่จะทำ<br>สังหรือฟังก์ชันให้เข้าใจเ                                                                            | กี่ยวกับการ Compile ไม่ผ่า<br>ให้เกิด error น้อยที่ลุด (ผู้รู้:<br>ถูกต้อง และศึกษาจากตัวอย่าง                                | น (เกิด error) บ่อยครั้ง บาง<br>มักกล่าวว่า ไม่มีไตรที่เขียนโป<br>หลาย ๆ รูปแบบ ซึ่งได้กำหน | ครั้งไม่ทราบว่าเกิดจากสาเหตุจึงแก้ไข<br>รแกรมแล้วไม่แคยเกิด erronae) ก็คือ<br>สไว้กี่<br>4 |
| ให้นักเรียนลองเข้าไปทด<br>พิมพ์เสร็จทั้งหมดแล้ว ใ<br>ทราบต่อไป                                                                                                    | สอบโดยป้อนโปจนกรมลงที่หน้า<br>ห้บันทึก (Save) ไฟล์ไว้ที่เครื่อ:                                                                                                    | ท่างของ Turbo Cแล้ว<br>งของนักเรียนแล้วส่ง e-t                                                                                                    | อ่านด้าถามและด้าอธิบายที่ เรื<br>mail แนบไฟล์ทั้ง 2 ใบงานนี้                                                                  | บเพ็จ แล้วบันทึกลงไฟล์ doc<br>ลึงครูตัวย ครูจะได้ตรวจสอบ                                    | sument ที่ dowdload ไว้ เมื่อ<br>และส่งผลย้อนกลับมาให้นักเรียน                             |
|                                                                                                    |                                                                                                    | 943961                                                                                                    | รผู้ลอนท้ายบทเรียน                                                                                                    | 5                                                                                           | )                                                                                          |
|                                                                                                    |                                                                                                    |                                                                                                    |                                                                                                    |                                                                                             |                                                                                            |

รูป 4.20 แสดงการออกแบบจอภาพของการจัดกิจกรรมการเรียน

# จากรูป 4.20 แสดงการทำงาน ดังนี้

| งาน      | จอภาพสำหรับแสดง ส่วนของการนำเสนอเนื้อหา และกิจกรรมการเรียนรู้           |
|----------|-------------------------------------------------------------------------|
| ผู้ใช้   | นักเรียน, ผู้สนใจ                                                       |
| การทำการ | เป็นหน้าจอแสดง เรื่อง เนื้อหา ตัวอย่าง บทสรุป และพบวีดีโอผู้สอนก่อนจบ   |
| หมายเหตุ | <ol> <li>แสดงตัวเลขของหน่วยการเรียนรู้และชื่อเรื่อง</li> </ol>          |
|          | <ol> <li>แสดงข้อความรูปภาพ โปรแกรมที่เป็นเนื้อหาพื้นฐาน</li> </ol>      |
|          | <ol> <li>แสดงส่วนของการเชื่อมโยงไปยังตัวอย่างเพิ่มเติม</li> </ol>       |
|          | <ol> <li>แสดงข้อความที่เป็นบทสรุปของหน่วยการเรียนรู้นี้</li> </ol>      |
|          | 5. แสดงส่วนของการเชื่อมโยงไปยังไฟล์วิดีโอ พบกรูผู้สอนท้ายบทเรียน โดยให้ |
|          | Download ไฟล์มาแสดงที่เครื่องของผู้เรียน                                |

4.3.7.3.1 การออกแบบจอภาพในส่วนของตัวอย่าง

จากการเชื่อมโยงไปยังตัวอย่างของแต่ละหน่วยการเรียนรู้ ที่หมายเลข 3

 $\overline{}$ 

ของหัวข้อ 4.3.7.3 ได้ออกแบบการแสดงตัวอย่างไว้ ดังนี้

| (1)                                                                                                    |  |
|----------------------------------------------------------------------------------------------------|--|
| <b>ด้วอย่าง 10</b> .2 โปรแกรมการใช้คำสิ่ง scanf() คำนวณหาพื้นที่ของรูปวงกลม                                    |  |
| // Area of Circle Program10-2.cpp ◀                                                                            |  |
| #include <stdio.h></stdio.h>                                                                                   |  |
| #include <conio.h></conio.h>                                                                                   |  |
| /old main()                                                                                                    |  |
| drscr();                                                                                                    |  |
| printf("Enter Radius = "); //แสดงข้อความน่า ว่าต้องการให้ทำอะไร                                                |  |
| scanf("%d",&r); //เมื่อไม <sub>่สาส</sub> รีรโปรแกรมจะรับค่าและเก็บไว้ที่ด้วแปรชื่อ r<br>area = 3.14 * r * r ; |  |
| printf("\nArea of Circle = %f ",area);                                                                         |  |
| getch();                                                                                                    |  |
| 1                                                                                                    |  |
|                                                                                                    |  |
|                                                                                                    |  |
| download program                                                                                               |  |
|                                                                                                    |  |
| download program เพื่อน้ำไป Run                                                                                |  |
| เมื่อสั่ง Compile และ Run จะได้ผลลัพธ์ ดังนี้                                                                  |  |
| $\overline{5}$                                                                                                 |  |
| MS-DOS Prompt - TC                                                                                             |  |
|                                                                                                    |  |
| EnterRadius = 7.5                                                                                              |  |
| Area of Circle = 175.625000_                                                                                   |  |
| (6)                                                                                                    |  |
|                                                                                                    |  |
| $\overline{7}$                                                                                                 |  |
|                                                                                                    |  |
|                                                                                                    |  |
|                                                                                                    |  |

รูป 4.21 แสดงการออกแบบจอภาพของการแสดงตัวอย่าง

# จากรูป 4.21 แสดงการทำงาน ดังนี้

| งาน      | จอภาพสำหรับแสดง ตัวอย่างเพิ่มเติม                                    |  |  |
|----------|----------------------------------------------------------------------|--|--|
| ผู้ใช้   | นักเรียน, ผู้สนใจ                                                    |  |  |
| การทำการ | เป็นหน้าจอแสดง ตัวอย่าง การเขียนโปรแกรม                              |  |  |
| หมายเหตุ | <ol> <li>แสดงตัวเลขของหน่วยการเรียนรู้ และ แสดงโจทย์ปัญหา</li> </ol> |  |  |
|          | 2. แสดงตัวอย่างโปรแกรม                                               |  |  |
|          | <ol> <li>แสดงคำอธิบายการทำงานของคำสั่งแต่ละบรรทัด</li> </ol>         |  |  |
|          | 4. แสดงส่วนของการเชื่อมโยงให้ download ตัวอย่างโปรแกรม               |  |  |
|          | 5. แสดงผลลัพธ์ที่ได้จากการ Run โปรแกรม และมีคำอธิบายประกอบ           |  |  |
|          | <ol> <li>แสดงส่วนของการเชื่อมโยงไปยังตัวอย่างที่ผ่านมา</li> </ol>    |  |  |
|          | <ol> <li>แสดงส่วนของการเชื่อมโยงไปยังตัวอย่างต่อไป</li> </ol>        |  |  |

#### 4.3.7.4 การออกแบบจอภาพ ในส่วนของ Webboard

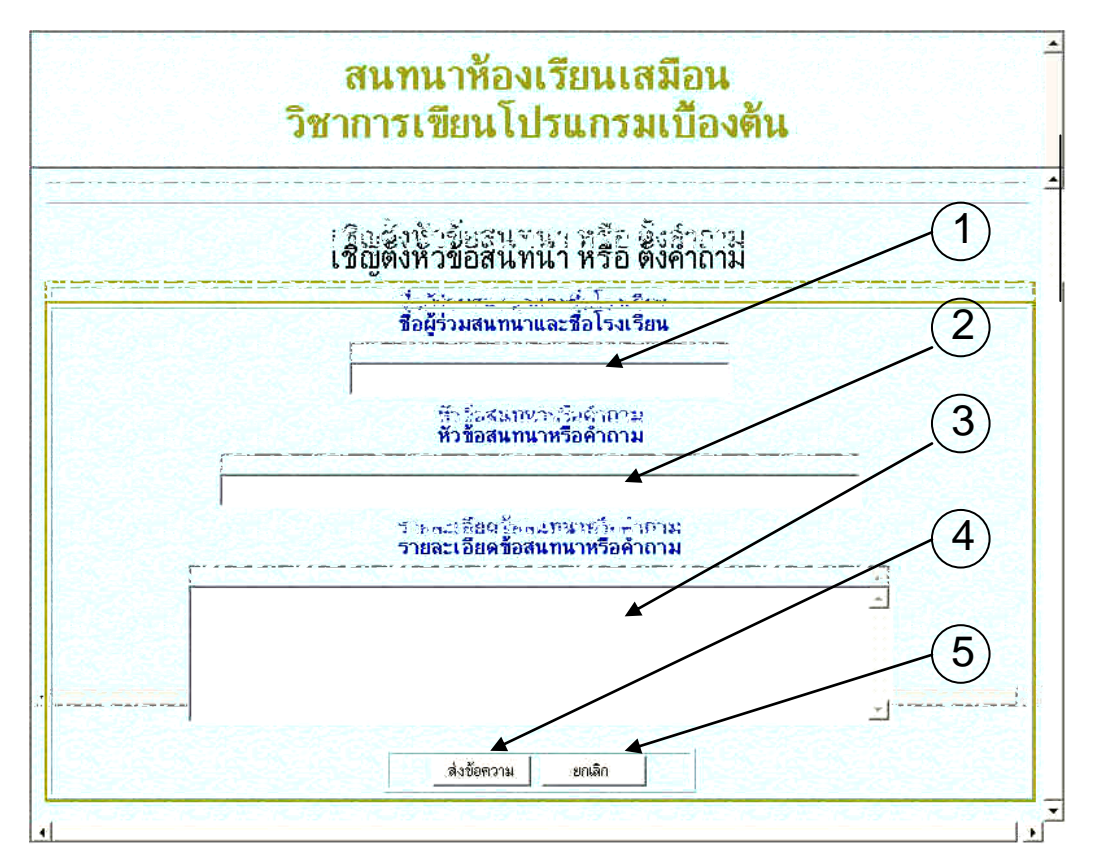

รูป 4.22 แสดงการออกแบบจอภาพของ Webboard

# จากรูป 4.22 แสดงการทำงาน ดังนี้

| งาน      | จอภาพสำหรับแสดง หน้าของ Webboard                                 |
|----------|------------------------------------------------------------------|
| ผู้ใช้   | นักเรียน, ผู้สนใจ                                                |
| การทำการ | เป็นหน้าจอแสดง การกรอกข้อมูลและข้อสนทนาของ Webboard              |
| หมายเหตุ | 1. แสดงส่วนของการให้กรอกชื่อผู้ร่วมสนทนาและชื่อโรงเรียน          |
|          | 2. แสดงส่วนของการให้กรอกหัวข้อสนทนา                              |
|          | 3 แสดงส่วนของการให้กรอกรายละเอียดของข้อสนทนา                     |
|          | 4. แสดงส่วนของการเชื่อมโยงเพื่อส่งข้อความไปเก็บไว้ที่เซิร์ฟเวอร์ |
|          | 5. แสดงส่วนให้คลิกเพื่อยกเลิกการกรอกข้อมูลทั้งหมด                |

#### 4.3.7.5 การออกแบบจอภาพในส่วนของ Chatroom

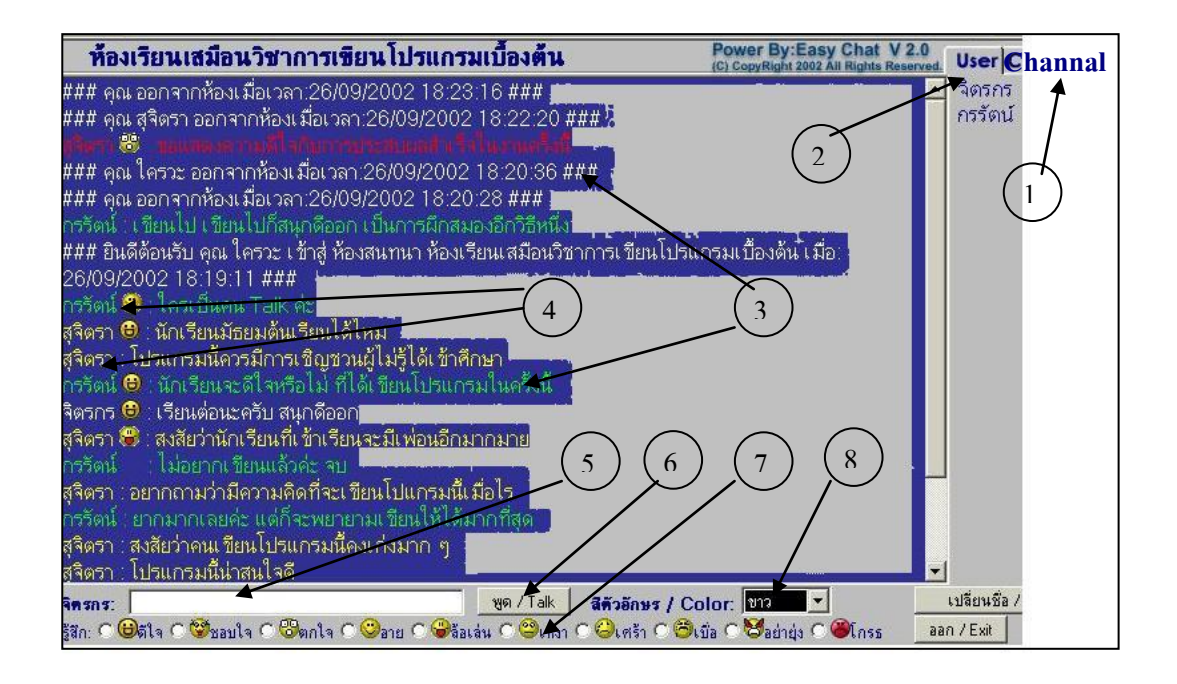

รูป 4.23 แสดงการออกแบบจอภาพของ Chatroom

#### จากรูป 4.23 แสดงการทำงาน ดังนี้

| งาน      | จอภาพสำหรับแสดง หน้าจอของ Chatroom                                  |  |
|----------|---------------------------------------------------------------------|--|
| ผู้ใช้   | นักเรียน , ครู, ผู้สนใจ, ผู้เชี่ยวชาญ , ผู้ปกครอง                   |  |
| การทำการ | เป็นหน้าจอแสดง การเลือก Channal user และข้อความสนทนา                |  |
| หมายเหตุ | <ol> <li>แสดงส่วนของการเลือกช่องสนทนาเป็นห้องเรียนเสมือน</li> </ol> |  |
|          | 2. แสดงส่วนของการเลือกคู่สนทนา                                      |  |
|          | <ol> <li>แสดงข้อความของคู่สนทนาสลับกันไปเรื่อย ๆ</li> </ol>         |  |
|          | 4. แสดงชื่อของผู้สนทนา                                              |  |
|          | 5. แสดงช่องให้พิมพ์ข้อความสนทนา                                     |  |
|          | 6. แสดงปุ่มให้คลิกเพื่อส่งข้อความไปแสดงในส่วนที่ 3                  |  |
|          | 7. แสดงช่องให้เลือกแสดงความรู้สึกขณะสนทนา                           |  |
|          | 8. แสดงช่องให้เลือกสีตัวอักษร                                       |  |

4.3.8 การออกแบบจอภาพในส่วนของพบผู้เชี่ยวชาญ

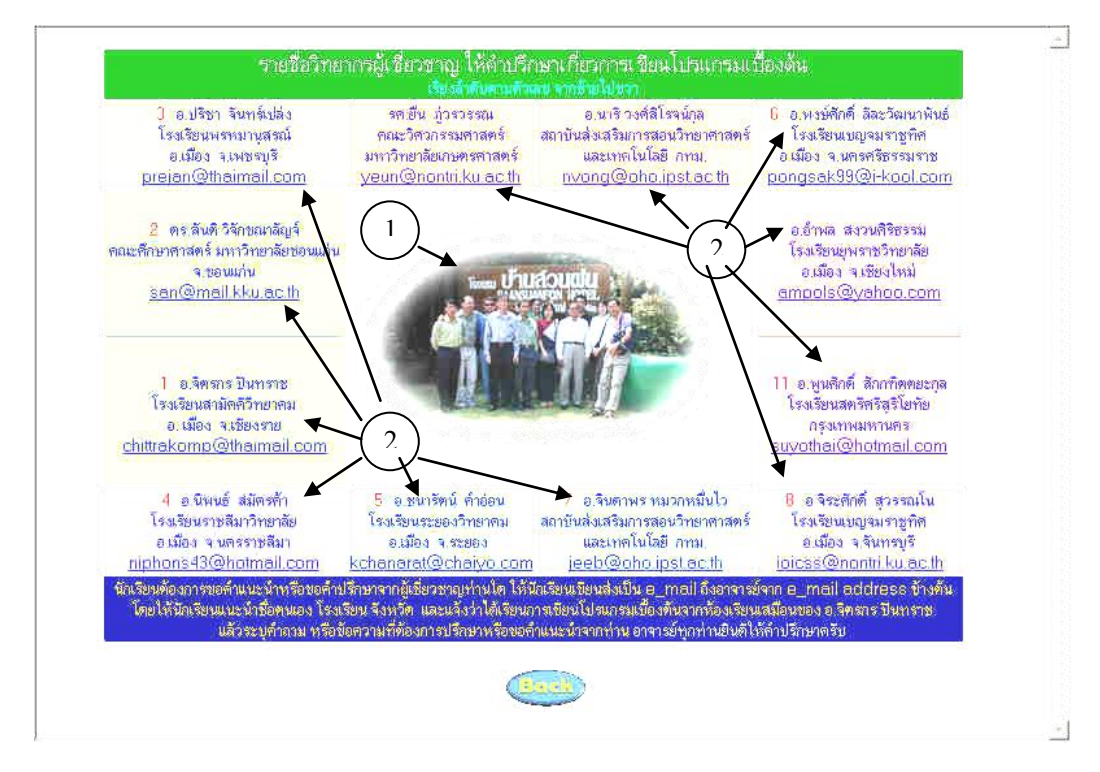

รูป 4.24 แสดงการออกแบบจอภาพของหน้าจอ พบและปรึกษาผู้เชี่ยวชาญ

จากรูป 4.24 แสดงการทำงาน ดังนี้

| งาน      | จอภาพสำหรับแสคงรูปและข้อมูลของผู้เชี่ยวชาญ                                   |
|----------|------------------------------------------------------------------------------|
| ผู้ใช้   | นักเรียน, ครู, ผู้สนใจ                                                       |
| การทำการ | เป็นหน้าจอแสดงรูปที่ทำงานอีเมล์แอคเครสของผู้เชี่ยวชาญ                        |
| หมายเหตุ | <ol> <li>แสดงรูปหมู่ของผู้เชี่ยวชาญด้านการเขียนโปรแกรม</li> </ol>            |
|          | 2. แสดง ชื่อ-สกุล ที่ทำงาน อีเมล์แอดเดรสของผู้เชี่ยวชาญ จำนวน 12 คน เพื่อให้ |
|          | นักเรียน หรือผู้สนใจมีโอกาสได้พบ และปรึกษาเกี่ยวกับการเขียนโปรแกรมได้        |
|          | ตลอดเวลา                                                                     |